## I-O DATA

## 東芝ハイビジョン液晶テレビ<レグザ>ZH7000/Z7000/ZH500/ZV500シリーズ LAN DISK Home に簡単ハイビジョン録画!

## ステップ 1 くレグザ>に、LAN DISK Homeをつなぎます。

<レグザ>の電源をOFFにします。

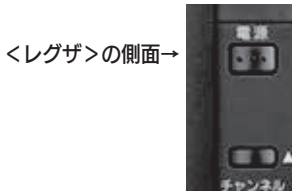

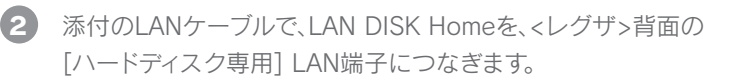

HDLP-Gシリーズは、USB接続による録画は保証対象外です。

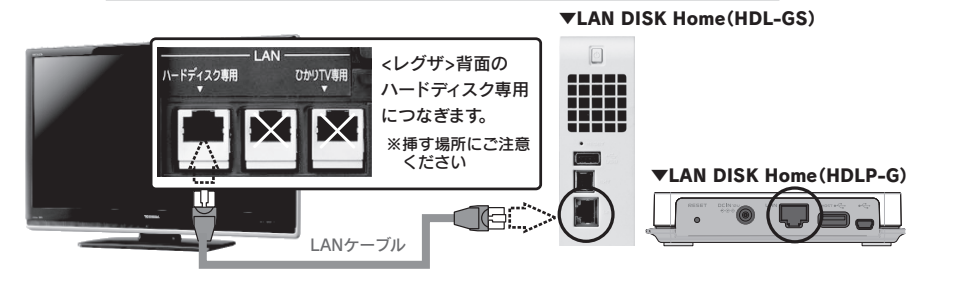

<レグザ>→LAN DISK Homeの順に電源を入れます。

LAN DISK Homeの電源ボタンを押すと、ピッと音が鳴り、「STATUS]ランプが 点滅して、約2分で点灯します。

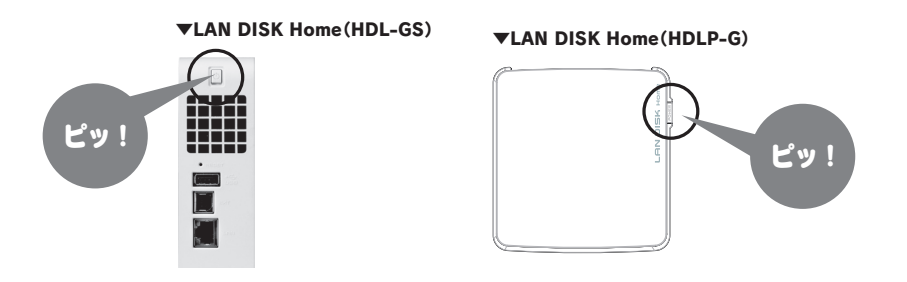

## ステップ 2 ハードディスクの登録を確認します。

<レグザ>のハードディスク専用LAN端子にLAN DISK Homeを接続した際、自動的に登録※されます。 録画作業を行う前に、以下の手順でLAN DISK Homeが登録されていることをご確認ください。

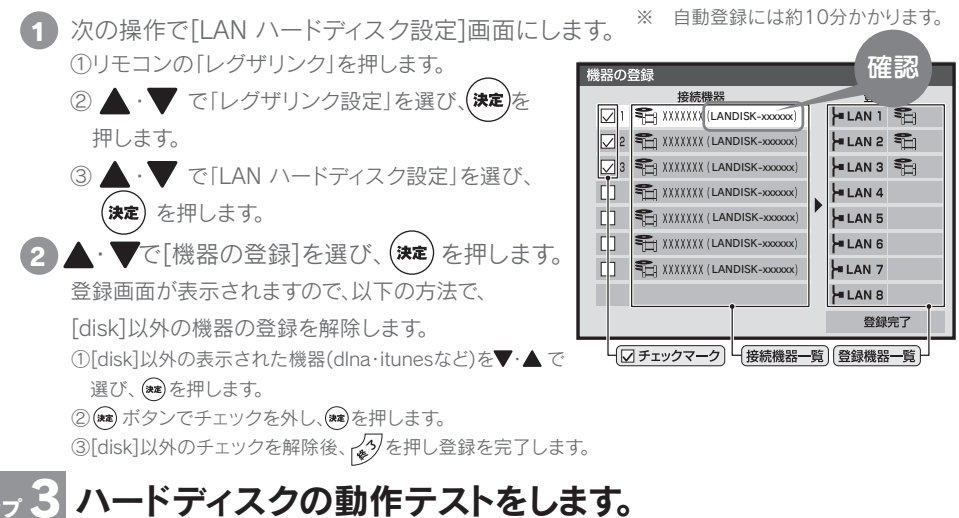

LAN DISK Homeで「録画」、「同時録再」ができるかテストします。 ・録画…テスト結果が[OK]の場合は、録画できます。

・同時録再…テスト結果が「OK」の場合は、追っかけ再生や、録画しながらの録画済み番組再生ができます。 ※テスト結果は目安です。テスト結果が「OK」でも正常に録画・再生ができない場合があります。

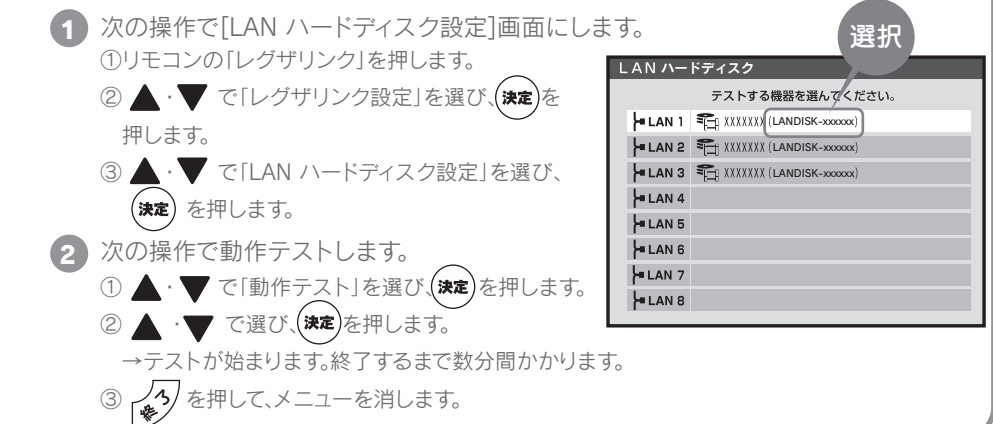

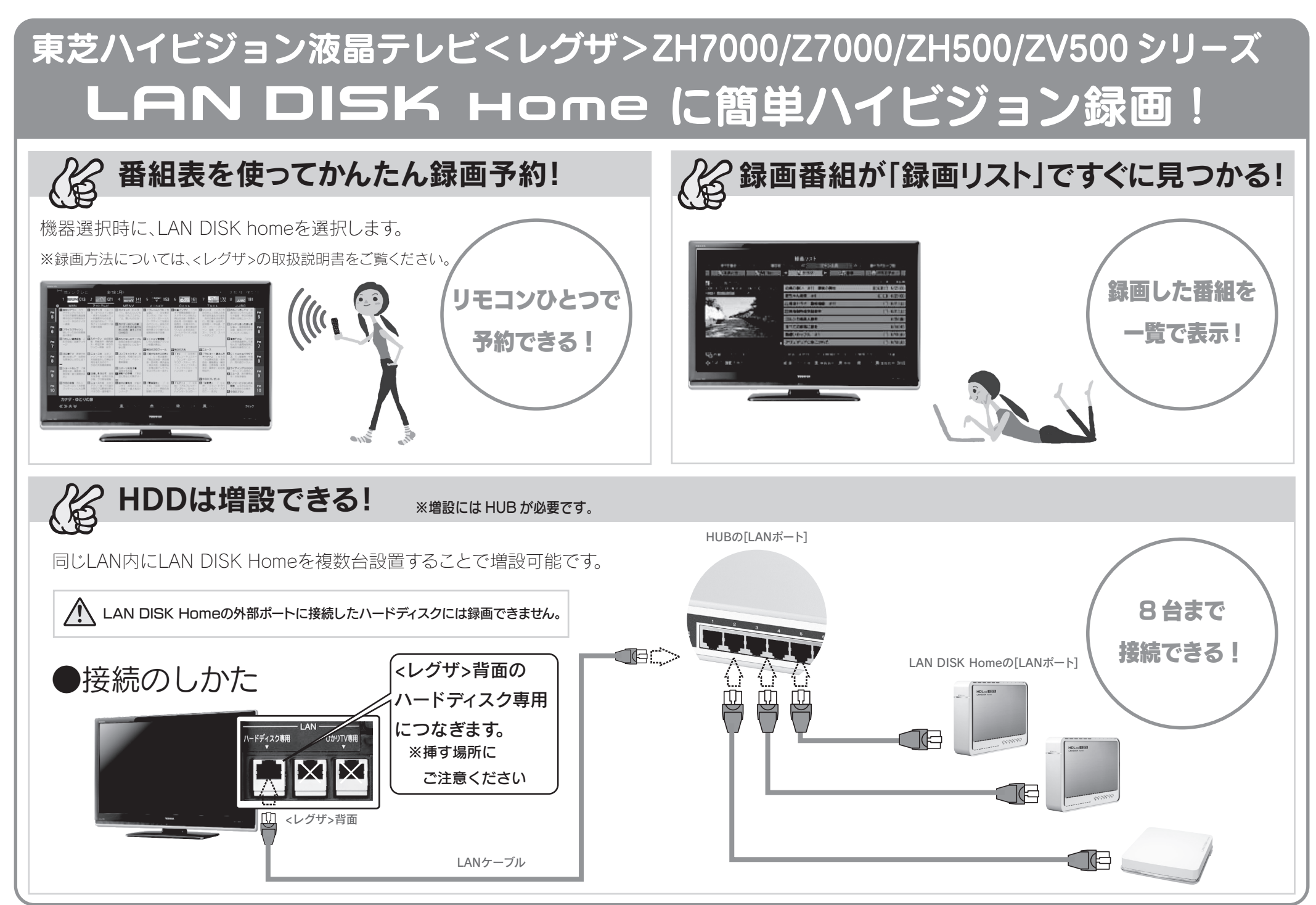

Copyright (C) 2008-2009 I-O DATA DEVICE, INC. All Rights Reserved.